## How to use the SAR Patriot & Grave Index

Link: https://www.sar.org/genealogy/patriot-search

| - BACK                                     | SAR Genealogical Policies and Materials                                                                                                    |
|--------------------------------------------|----------------------------------------------------------------------------------------------------|
| GENEALOGY                                  | Genealogical Copy Services<br>Genealogical Research Services                                                                                                    |
| SAR GENEALOGICAL POLICIES AND<br>MATERIALS | SAI SAR Genealogy Assistants If Share on Pecadonic<br>Balance Sancts If Share on Technology Assistants                                                                                                    |
| GENEALOGICAL COPY SERVICES                 | The S Former Sector B of the reserve to be been                                                                                                    |
| GENEALOGICAL RESEARCH<br>SERVICES          | This database will continue to expend as ( down menu, select                                                                                                    |
| SAR GENEALOGY ASSISTANTS                   | purpose of general research and assisting 'Patriot Search'                                                                                                    |
| PATRIOT SEARCH                             | ablit find the original reference to the service when submitting an area<br>application. Please be aware that the Patriot & Grave Registry is not a                                                                                                    |
| GENEALOGY SEMINAR                          | compensative set of all the individuals who served in the American<br>Revolutionary War.                                                                                                    |
|                                            | This database is a work in progress. The SAR is attempting to eliminate<br>duplicates, make additions to records when new data becomes available<br>and add new records for potnots as these individuals are vertical<br>to the committee by submit comments, corrections, and<br>to the committee by submit comments, corrections, and<br>reforances to support the request along with any rate<br>information.<br>Visitors will be dracted to an element database alls in ord<br>the SAR Patriot & Grave Index. |

This will take you to the 'Welcome' screen for both the Patriots & Grave Index or the Biography Index

Let's begin with Biography Index, which now should be called the Patriot Biography Index.

|                                                                                                    | Nat                                                                                                    | tional Soci                                                                                                    | ety of the Sons of the American Revolution<br>Patriot & Grave Index                                                                                                    |
|----------------------------------------------------------------------------------------------------|----------------------------------------------------------------------------------------------------|----------------------------------------------------------------------------------------------------|----------------------------------------------------------------------------------------------------|
| Welcome                                                                                                    | Use Hints                                                                                                    | About Data                                                                                                    | SAR Member Search                                                                                                    |
| The NSSAR Pa<br>information from<br>This database i<br>this database i<br>submitting an S<br>Please be awar | thiot / Grave Index is<br>in the NSSAR Patriot<br>will continue to expan<br>is available for the pu-<br>re NOT acceptable a<br>AR application.<br>In that the Patriot and<br>mess. | a database com<br>Index CD (2002),<br>d as new patricts<br>rpose of general i<br>s proof of service<br>I Grave Registry i<br>We are attemptir | bination of the previous NSSAR Revolutionary War Graves Registry (Book and CD),<br>and additional information and updates from various State Grave Registry Databases.<br>and graves are found and new members are approved.<br>research and assisting with the SAR membership process. The sources contained within<br>of or an SAR application. You must still find the original reference to the service when<br>is NOT a comprehensive list of all the individuals who served in the American<br>ing to eliminate duplicates, make additions to records when new data becomes available. |
| Grave Index' to continue, see pa                                                                            | age 6                                                                                                    | Please, log                                                                                                    | g out when your searches are concluded.<br>the Patriot & Grave Index                                                                                                    |
|                                                                                                    | ×                                                                                                    | BETA -                                                                                                    | Biography Index - BETA *                                                                                                    |

| National Society of the<br>Sons of the<br>American Revolution Patriot Biography Search                                                                                                    | cl <u>Step 1</u> : Enter<br>data as needed    |
|----------------------------------------------------------------------------------------------------|-----------------------------------------------|
| Full or Partial Surname<br>(Patricis Last Name)<br>Given Name<br>(Patricis First                                                                                                    | to filter / search                            |
| Patriot Number Date Date Author's SAR Member # Society Society                                                                                                    | Raad<br>Biography<br>Show Lint - after Search |
| Step 2: Then Image: Image: | Click on<br>'Welcome' to<br>start over        |

5 Searchable fields: 'Full or Partial Surname', 'Given Name', 'Bio Author', 'Author's Society or Chapter'

| Click the 'Search' | ' button to display | the first Patriot | Biography record | d found in your sea        | arch |
|--------------------|---------------------|-------------------|------------------|----------------------------|------|
|                    |                     |                   | -0-1-7           | · · · · <b>/</b> · · · · · | -    |

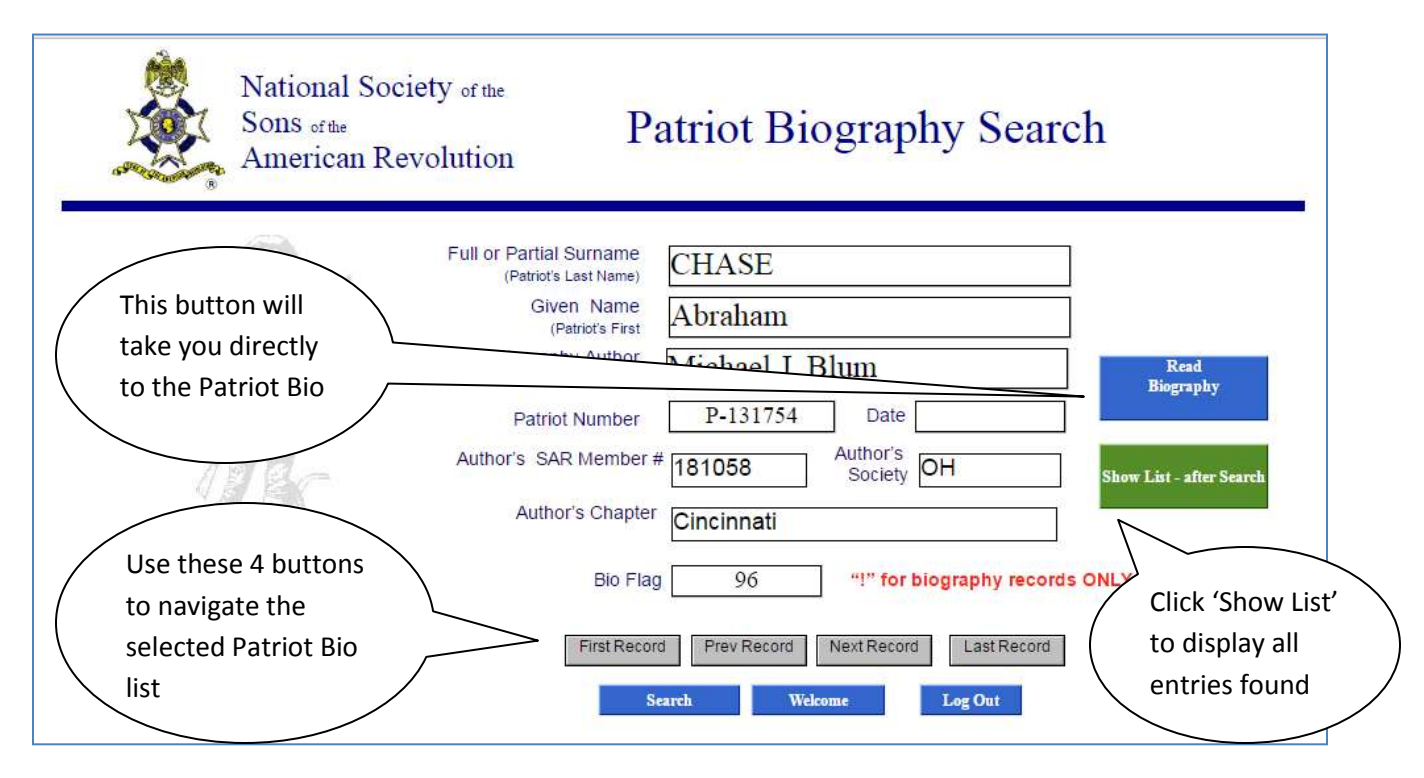

Using the GRAY navigation buttons you can page through each entry found in the search, or you can just click the GREEN 'Show List' button and view all records at once.

Use the 'Welcome' button to start a new search, or 'Log out' to clear your working area and then use the 'Patriot Search' option or the 'SAR Patriot & Grave Index' to begin again. (THIS IS A PROBLEM!)

'Date' field should not be used

This is a list of Patriots that have a Patriot Biography. The only change is the GREEN 'Return to Current Search' button, otherwise this is the same 'Patriot & Grave Search Results' screen.

| 1          |            | NSSAR Patri                    | ot & Grave Sea                               | rch Results                                        |                                   |             | Return to C          | urrent Search |
|------------|------------|--------------------------------|----------------------------------------------|----------------------------------------------------|-----------------------------------|-------------|----------------------|---------------|
| Ancestor # | Surname    | Given                          | Bio Author                                   | Entry Date                                         | NSSAR #                           | State       | Chapter              | Bio F         |
| P-131757   | CHASE      | Amos                           | David J. Perkins                             |                                                    | 148764                            | СТ          |                      | 19            |
| P-131806   | CHASE      | Francis                        | David J Perkins                              |                                                    | 148764                            | СТ          |                      | 19            |
| P-155946   | EWINS      | James                          | David J. Perkins                             |                                                    | 148764                            | СТ          | Rev Ebenezer Baldwin | 19            |
| P-156550   | FARNSWORTH | James                          | David J. Perkins                             |                                                    | 148764                            | СТ          |                      | 19            |
| P-240439   | MACK       | Robert                         | David J. Perkins                             |                                                    | 148764                            | СТ          | Rev Ebenezer Baldwin | 19            |
| P-268544   | PERKINS    | Joseph                         | David J. Perkins                             |                                                    | 148764                            | СТ          |                      | 19            |
| P-328935   | WARD       | Samuel                         | David J. Perkins                             |                                                    | 148764                            | СТ          |                      | 19            |
| P-329176   | BEMIS      | Amos                           | David J. Perkins                             |                                                    | 148764                            | СТ          |                      | 19            |
| P-329177   | BEMIS      | John                           | David J. Perkins                             |                                                    | 148764                            | СТ          |                      | 19            |
| P-329370   | CARLETON   | Jonathan                       | David J. Perkins                             |                                                    | 148764                            | PA          |                      | 19            |
|            | 1          | ★ Click<br>Note: Web users can | anywhere on a patrio<br>only display 25 reco | ot's line to see the ful<br>ords at a time. Use th | l record <sup>-</sup><br>e arrows | ∦<br>to nav | UP<br>¢igate. ↑      | UN UN         |

From here, any Patriot that you click on will show information on the Patriot ancestor as shown below.

| Joseph PE                                                                                                    | RKINS                                                                                                    | MA                                                                                                    | back to the Patriot Bio                       |
|----------------------------------------------------------------------------------------------------|----------------------------------------------------------------------------------------------------|----------------------------------------------------------------------------------------------------|-----------------------------------------------|
| Birti<br>14 Mar 1738<br>Inrotate<br>Topsfeld/EssexMA<br>Centerr<br>County Farm Cem<br>Caterr<br>Caterr<br>Caterr<br>County Farm Cem<br>Caterr<br>Caterr<br>County Farm Cem<br>Caterr<br>County Farm Cem | Death<br>13 Jun 1805<br>Deathgrade<br>NH<br>CBy<br>pl Society Daughters of the American Revolution<br>ington, BC | County<br>BAR Application on the<br>Type of Bentis<br>Ensign<br>County States<br>Suthvan NH Link to Photo of Manher<br>NH Link to Photo of Manher<br>NH Link to Photo of Manher | Off and start all over.<br>THIS IS PROBLEM!!! |
|                                                                                                    | Ghilithen Ja                                                                                                    | cob                                                                                                    | Soo Page 11 to display                        |

Click on the 'Read Biography' button to view the Patriot Biography, as shown on the next page.

| The | COROOR | holowi  | c tha | rocult o | falialing | on tha | (Coo Mho | Ininad | Indor | Datriat' | ahava  |
|-----|--------|---------|-------|----------|-----------|--------|----------|--------|-------|----------|--------|
| The | Screen | Delow I | sine  | result o | I CHCKIN9 | on the | See who  | Joinea | Under | ганног   | above. |
|     |        |         |       |          |           |        |          |        | •     |          |        |

|      | 墨                                               | NSS                                                                                                    | AR Pat                                                     | riot Lineage                                                                                                    | 1                              | Back to Patrie               | Back to J                    | list Search                     | Again Lo                        | g Out            |
|------|-------------------------------------------------|----------------------------------------------------------------------------------------------------|------------------------------------------------------------|----------------------------------------------------------------------------------------------------|--------------------------------|------------------------------|------------------------------|---------------------------------|---------------------------------|------------------|
| J    | osep                                            | h PEF                                                                                                    | RKIN                                                       | S                                                                                                    |                                |                              |                              | Ances                           | tor # P-26                      | 8544             |
|      | Below is<br>record o                            | a list of SAR memb                                                                                           | bers who used<br>on must be use                            | this patriol's service to apply for memb<br>ed for proof. You may download the off                                                                                    | ership in the<br>ficial Record | SAR, This di<br>Capy Reques  | icument is N<br>Form with ir | OT proof of i<br>istructions by | ineage. An o<br>v selecting the | fficial<br>order |
| SSUE | If there i<br>docume                            | is a 'Y" in the insue<br>intation is submitted<br>Approval Date                                              | field a probler<br>to reopen the                           | me possibility of automating the proces<br>in with the ineage has been identified a<br>line of service<br>Member Name                                                 | nd the line o                  | Rebuild Li                   | tor SAR me                   | Order Form                      | li credible                     |                  |
| SSUE | If there in docume<br>SAR #<br>179996           | and to one right inv<br>is a "Y" in the issue<br>infation is submitted<br><u>Approval Date</u><br>1 Jul 2011 | field a problem<br>to reapen the<br>More Tath              | the possibility of automating the proces<br>in with the interge has been identified a<br>line of service<br>Member Name<br>Houle, Paul Ernest Jr                      | nă the îne c                   | annot De Lased<br>Rebuild Li | to/ SAR me                   | ndership an<br>Order Form       | të credible                     |                  |
| SSUE | 17 there<br>docume<br>SAR #<br>179996<br>186907 | is a "Y" in the issue<br>water is a submitted<br><u>Approval Date</u><br>1 Jul 2011<br>11 Apr 2013           | field a problem<br>to reapen the<br>More Tafu<br>Mare Tafu | In possibly of automating the proces<br>in with the ineage has been identified a<br>line of service<br>Member Name<br>Houle, Paul Ernest Jr<br>Perking, James Michael | na the line o                  | Rebuild Li                   | tor SAR me                   | ndership an<br>Onler Ferm       |                                 |                  |

This screen is from clicking the BLUE 'Read Biography' from the Patriot & Grave Record screen

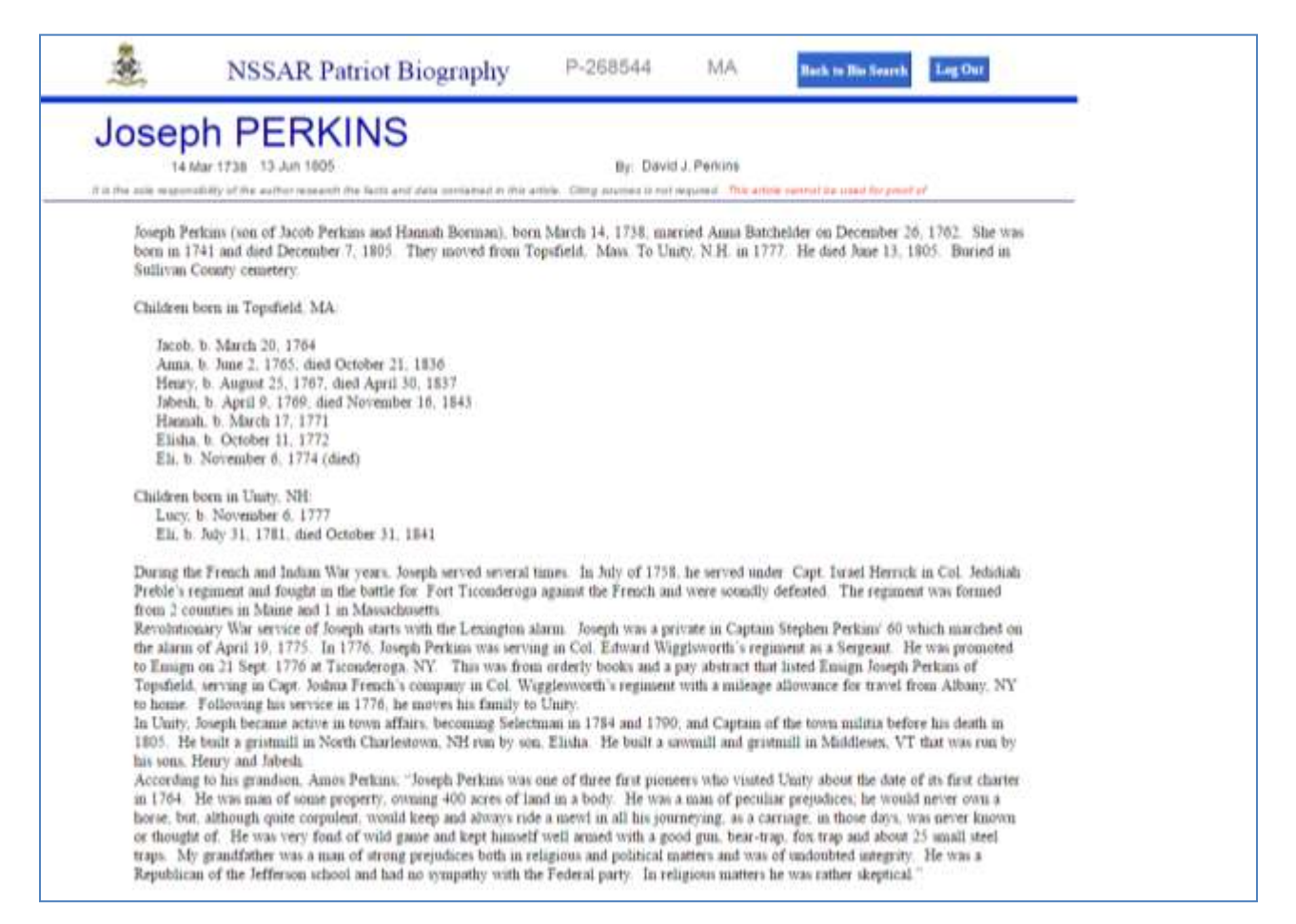

Use the 'Return to Current Search' and then the 'Welcome' buttons to start a new search

This screen is from clicking the BLUE 'Read Biography' from the NSSAR Patriot & Grave Record screen

| *                                                                                                    | NSSAR Patriot Biography                                                                                                    | P-131754                                                                                                    | MA                                                                           | Back to Patriot                                                                                                    | Log Out                                                                |
|----------------------------------------------------------------------------------------------------|----------------------------------------------------------------------------------------------------|----------------------------------------------------------------------------------------------------|------------------------------------------------------------------------------|----------------------------------------------------------------------------------------------------|------------------------------------------------------------------------|
| Abrah                                                                                                    | am CHASE                                                                                                    |                                                                                                    |                                                                              |                                                                                                    |                                                                        |
| 09 D                                                                                                    | EC 1756 16 OCT 1832                                                                                                    | By: Micha                                                                                                    | el J. Blum                                                                   |                                                                                                    |                                                                        |
| It is the sole respon                                                                                                    | sibility of the author research the facts and data contained in this a                                                                                                    | rticle. Citing sources is not r                                                                                                    | equired. This arti                                                           | icle cannot be used for proof                                                                                               | of                                                                     |
| "Private<br>On Octo<br>Cemeter<br>Spring G<br>Hamiltor<br>and Ham<br>{ Works<br>Library,<br>He Marr<br>Revoluti<br>Chapter. | Seaman."<br>Seaman."<br>ber 16, 1832, he Died of Cholera aged 75 years,<br>y on June 19, 1872 to Bur Spring Grove Cemete<br>rove Cemetery Records. Microfiche. Now also av<br>o County Recorder's Office. Veterans' Graves Reg<br>hilton County.)<br>Progress Administration (WPA) Revolutionary Wa<br>History/Genealogy department.}<br>ied Elizabeth Bowen (Bourne).<br>onary War Soldiers, Buried in Hamilton County, O | 10 months, 7 days. I<br>ry, Lot 4, Section 17,<br>railable online, http://<br>jistration Cards. (Car<br>r Veteran burial reco<br>hio"; Little Miami Put | His remains v<br>modern fam<br>www. Spring<br>rds are locate<br>rds in Ohio; | were moved from Duc<br>ily stone.<br>rove.org.<br>ed at the Public Librar<br>Cincinnati-Hamilton C<br>d, Ohio, 2010. By DAF | ck Creek Baptist<br>ry of Cincinnati<br>county Public<br>R, Cincinnati |

The 'Back to Patriot' button will not return you to the Patriot Biography Index screens.

You must use the 'Log out' button and start all over! From the Log Out screen you can start over, see next page to view log out screen.

Page 4 of 11

| Click here to start a<br>new search                                                                                                    | The Sons of the American Revolution<br>Patriot and Graves Registry<br>bids you good-bye.                                                                                                    |
|----------------------------------------------------------------------------------------------------|----------------------------------------------------------------------------------------------------|
| Thank you for using the Patrict and Graves index. It is our hope that you found this database                                                                                                    | both useful and easy to use. If you have any enseries successeries and provide a second provide a second pro |
|                                                                                                    | You are welcome to access the files again by clicking Hniz                                                                                                    |
|                                                                                                    | Voluateer Updates any er-rotes Here                                                                                                    |
|                                                                                                    | Voit the NSSAR subsite by clicking Hrm.                                                                                                    |
| Submittions: This database is a work in progress. We are attempting to eliminate duplicates, to the committee by email by clocking <u>Here</u> . When sobmitting changes please, include the part | maker additions to records when new data becomes available, and add new records for patriots as they are v<br>tiof vanisher and citations and references to support your request along with your contact information.                                                                                                    |
| Record Copies: To request an official copy of an application you must submit a Record Cop                                                                                                    | y Request Form that can be downloaded <u>lane</u> . We are exploring the possibility of automating this process.                                                                                                    |

To begin another Patriot Biography Search

Click on the 'Here' at the end of the 'You are Welcome to access the files again by clicking Here' line.

This screen is displayed when you click the 'More Information' button as shown on Pages 3 & 8.

| Sompatriot's                             | s Line   | Back to List Search Again Log Out |
|------------------------------------------|----------|-----------------------------------|
| David Joseph Perkin                      | s        |                                   |
| PATRIOT: Joseph Perkins                  | P-268544 | DATE APPROVED: 14 Aug 1997        |
| NSSAR # 148764                           | CT 5523  | ACN 201337                        |
| Lineage Remarks                          |          |                                   |
| Generations                              |          |                                   |
| 2 Name Restric<br>Born<br>Died<br>Spouse | ted      |                                   |
| Died<br>Married<br>Son / Daughter        |          |                                   |
| 3 Name<br>Born<br>Died                   |          |                                   |
| Spouse<br>Born<br>Died<br>Married        |          |                                   |
| 4 Name                                   |          |                                   |

| Ø                                                                                                    | Full or Partial Surname          | Perkins                        |  |
|----------------------------------------------------------------------------------------------------|----------------------------------|--------------------------------|--|
| 28. I                                                                                                    | (Last Name)<br>Given Name        | Joseph                         |  |
| ale service of the service of the se | (First Name)<br>State of Service | Cemetery State                 |  |
| SZA                                                                                                    | Cemetery Name                    |                                |  |
| 1. Alt                                                                                                    | Birth                            | Death                          |  |
| 1 BC                                                                                                    |                                  |                                |  |
| 14                                                                                                    |                                  | Search Advanced Search Log Out |  |

All fields can be used to filter the results list, see the 'Advanced Search' screen <u>below</u> which contains 3 additional fields to search on. Cemetery County, Spouse Name and Patriot #.

Use 4 digit year for searching with 'Birth' or 'Death'

| National Society of the<br>Sons of the<br>American Revolution                                                                                                | atriot & Grave Index                                                                |
|----------------------------------------------------------------------------------------------------|-------------------------------------------------------------------------------------|
| Full or Partial Surname<br>(Last Name)<br>Given Name<br>(First Name)<br>State of Service<br>Cemetery Name<br>Cemetery County<br>Spouse Name<br>Birth & Death | Perkins   David   Cemetery State   Cemetery State   Patriot #   Search Back Log Out |

Once selections have been made, press 'Search' to display the patriot result listing.

## Using Last Name of 'Perkins' and State of 'MA' – the following results are displayed.

| Martine | Spoule              | Death       | Tak Th      | Sinte | a Type of Service | Butte | Printe Given | Ewokma  | Arcailor# |
|---------|---------------------|-------------|-------------|-------|-------------------|-------|--------------|---------|-----------|
|         | Irene Loomis        | 20 SEP 1825 | 1754        | MA    | Pvt               |       | Abiezer      | PERKINS | -327543   |
|         |                     | 1778        |             | MA    | Private           |       | Abraham      | PERKINS | -266395   |
|         |                     | 1805        | 1741        | MA    | Sergeant          |       | Abraham      | PERKINS | -268404   |
|         |                     | 1822        | 1758        | MA    | Corporal          |       | Andrew       | PERKINS | -268409   |
|         |                     | 1797        | 1749        | MA    | Captain           |       | Benjamin     | PERKINS | -266421   |
|         | (1)Lydia Hawkes     | 1834        | 1749        | MA    | Corporal          |       | Benjamin     | PERKINS | -268423   |
|         |                     | 1778        |             | MA    | Soldier           |       | Boum         | PERKINS | 268426    |
|         | (1)Abigail Waterman | 1829        |             | MA    | Corporal          |       | Charles      | PERKINS | -268427   |
|         |                     | 1802        | 1753        | MA    | Drummer           |       | Elijah       | PERKINS | -268450   |
|         | Charity Hartford    | att 1777    | abt 1730    | MA    | Pvt               |       | Gilbert      | PERKINS | -268471   |
|         |                     |             |             | MA    | Soldier           |       | Henry        | PERKINS | -268474   |
|         |                     |             |             | MA    | Boldier           |       | Isaac        | PERKINS | 266476    |
|         | (1)Olive Leonard    | 1835        | 1757        | MA    | Private           | Jr.   | Isaad        | PERKINS | -268640   |
|         | (1)Lydia Palmer     | 1813        | 1757        | MA    | Private           |       | tarael       | PERKINS | -268481   |
|         | (1) Johanna Pray    | 26 Nov 1853 | 1755        | MA    | Pvt               |       | Jabez -      | PERKINS | -268485   |
|         |                     | 1777        | 1730        | MA    | Private           |       | Jacob        | PERKINS | -266489   |
|         |                     |             |             | MA    | Soldier           |       | Jesse        | PERKINS | -268503   |
|         | Mehitable Brooks    | Aft 1790    | Abt 1748    | MA    | Private           |       | Joel         | PERKINS | -288508   |
|         |                     | 1826        | 1738        | MA    | Soldier           |       | John         | PERKINS | 268518    |
|         | (1)Hannah Gardner   | 1835        | 1748        | MA    | Private           |       | John         | PERKINS | -268521   |
|         |                     | 1847        | 1754        | MA    | Soldier           |       | John         | PERKINS | -268525   |
|         |                     |             |             | MA.   | Soldier           |       | Jonathan     | PERKINS | -268529   |
|         | 101 E-11700         |             |             | MA    | Private           |       | Joseph       | PERKINS | -268538   |
|         | Anna Batcheider     | 13 Jun 1805 | 14 Mar 1738 | MA    | Ensign            |       | Joseph       | PERKINS | -268544   |
|         | (1)Ruth Clark       | 1921        | 1744        | MA    | Ensign            |       | Joseph       | PERKINS | -268546   |

From here, any Patriot that you click on will show information on the Patriot ancestor as shown below.

| Birth                                                                  | Death                                         | Guality                                             |  |
|------------------------------------------------------------------------|-----------------------------------------------|-----------------------------------------------------|--|
| 14 Mar 1738                                                            | 13 Jun 1805                                   | SAR Application on file                             |  |
| Hethplace<br>Topsfield/Essex/MA                                        | NH Deathplace                                 | Type of Bervice<br>Ensign                           |  |
| Comellery<br>County Farm Cem                                           | City                                          | County State<br>Sullivan NH Link to Photo of Marker |  |
|                                                                        |                                               |                                                     |  |
| Spouse Anna Batcheider                                                 | Chidren J                                     | lacob                                               |  |
| Spouse Anna Batchelder<br>Synopis Capt. Joshua Fr<br>Kend<br>Ringraphy | Children J<br>ench, Col. Edward Wigglesworth. | lacob record                                        |  |

Click on the 'See Who Joined Under Patriot' button to view a list of compatriots that used this patriot ancestor to join the SAR, see next page.

Click on the 'Read Biography' button to view the Patriot Biography, as shown on the next page.

This screen displays a list of compatriots that use the patriot ancestor to join.

|              | <b>*</b>                                                 | NSS                                                                                                    | R Patriot Lineage Back to Patriot Back to List Search Again Log Out                                                                                                    |  |
|--------------|----------------------------------------------------------|----------------------------------------------------------------------------------------------------|----------------------------------------------------------------------------------------------------|--|
| J            | osep                                                     | oh PEF                                                                                                    | KINS Ancestor # P-268544                                                                                                    |  |
|              | Below is<br>record c<br>form but<br>If there i<br>docume | a list of SAR memb<br>copy of the application<br>that the right. We<br>is a "Y" in the issue in<br>Intation is submitted | who used this patriot's service to apply for membership in the SAR. This document is NOT proof of lineage. An official<br>nust be used for proof. You may download the official Record Copy Request Form with instructions by selecting the order<br>e exploring the possibility of automating the process.<br>d, a problem with the lineage has been identified and the line cannot be used for SAR membership until credible<br>reopen the line or service. |  |
| <u>ISSUE</u> | <u>SAR #</u>                                             | Approval Date                                                                                                    | Member Name Rebuild List Order Form                                                                                                    |  |
|              | 179996                                                   | 1 Jul 2011                                                                                                    | More Info Houle, Paul Ernest Jr                                                                                                    |  |
|              | 186907                                                   | 11 Apr 2013                                                                                                    | More Info Perkins, Click 'More Info'                                                                                                    |  |
|              | 148764                                                   | 14 Aug 1997                                                                                                    | More Info Perkins, David Joseph See page 5                                                                                                    |  |
|              |                                                          |                                                                                                    |                                                                                                    |  |

This screen below is the result of clicking on the 'See Who Joined Under Patriot' from the previous page.

| \$                                                                                                    | NSSAR Patriot Biography                                                                                                    | P-268544                                                                                                    | MA                                                                                                    | Back to Patriot                                                                                                    | Log Out                                                                                                    |
|----------------------------------------------------------------------------------------------------|----------------------------------------------------------------------------------------------------|----------------------------------------------------------------------------------------------------|----------------------------------------------------------------------------------------------------|----------------------------------------------------------------------------------------------------|----------------------------------------------------------------------------------------------------|
| Jose                                                                                                    | Ph PERKINS<br>14 Mar 1738 13 Jun 1805<br>consibility of the author research the facts and data contained in this a                                                                                                    | By: David                                                                                                    | IJ. Perkins<br>required. This articl                                                                                                    | e cannot be used for proof (                                                                                                    | of                                                                                                    |
| Joseph<br>born ii<br>Sulliv:                                                                                                    | Perkins (son of Jacob Perkins and Hannah Borman), bor<br>n 1741 and died December 7, 1805. They moved from T<br>an County cemetery.                                                                                                    | n March 14, 1738, mar<br>opsfield, Mass. To Un                                                                                                    | rried Anna Batcl<br>itty, N.H. in 177                                                                                                    | helder on December 26<br>7. He died June 13, 18                                                                                                    | , 1762. She was<br>805. Buried in                                                                                                    |
| Childr<br>Jac<br>An<br>He<br>Jat<br>Eli<br>Fli                                                                                                    | en born in Topsfield, MA:<br>ob, b. March 20, 1764<br>na, b. June 2, 1765, died October 21, 1836<br>nry, b. August 25, 1767, died April 30, 1837<br>esh, b. April 9, 1769, died November 16, 1843<br>nnah, b. March 17, 1771<br>sha, b. October 11, 1772<br>b. Neuropher 6, 1774 (died)                                                                                                    |                                                                                                    |                                                                                                    |                                                                                                    |                                                                                                    |
| Childr<br>Lu<br>Eli                                                                                                    | en born in Unity, NH:<br>cy, b. November 6, 1777<br>, b. July 31, 1781, died October 31, 1841                                                                                                    |                                                                                                    |                                                                                                    |                                                                                                    |                                                                                                    |
| During<br>Preble<br>from 2<br>Revolu<br>the ala<br>to Ens<br>Topsfi<br>to hon<br>In Uni<br>1805.<br>his sor<br>Accord<br>in 176<br>horse,<br>or tho<br>traps.<br>Repub | g the French and Indian War years, Joseph served several<br>'s regiment and fought in the battle for Fort Ticonderoga<br>counties in Maine and 1 in Massachusetts.<br>utionary War service of Joseph starts with the Lexington a<br>rm of April 19, 1775. In 1776, Joseph Perkins was servi<br>ign on 21 Sept. 1776 at Ticonderoga, NY. This was fror<br>eld, serving in Capt. Joshua French's company in Col. Wi<br>e. Following his service in 1776, he moves his family to<br>ty, Joseph became active in town affairs, becoming Select<br>He built a gristmill in North Charlestown, NH run by so<br>as, Henry and Jabesh.<br>ding to his grandson, Amos Perkins; "Joseph Perkins was<br>4. He was man of some property, owning 400 acres of la<br>but, although quite corpulent, would keep and always rid<br>aght of. He was very fond of wild game and kept himseli<br>My grandfather was a man of strong prejudices both in ru<br>lican of the Jefferson school and had no sympathy with th | times. In July of 1758<br>against the French an<br>larm. Joseph was a pr<br>n orderly books and a<br>igglesworth's regiment<br>b Unity.<br>man in 1784 and 1790<br>a, Elisha. He built a si<br>one of three first pione<br>nd in a body. He was<br>e a mewl in all his jou<br>f well armed with a go<br>eligious and political n<br>le Federal party. In rel | c, he served under<br>d were soundly of<br>ivate in Captain<br>gglsworth's regin<br>pay abstract that<br>with a mileage<br>or, and Captain of<br>awmill and grist<br>eers who visited<br>a man of peculit<br>rneying, as a car<br>od gun, bear-tra<br>natters and was of<br>ligious matters here | er Capt. Israel Herrick<br>defeated. The regimen<br>Stephen Perkins' 60 w<br>ment as a Sergeant. He<br>t listed Ensign Joseph F<br>allowance for travel fr<br>f the town militia befor<br>mill in Middlesex, VT<br>Unity about the date o<br>ar prejudices; he would<br>triage, in those days, w<br>p, fox trap and about 2<br>of undoubted integrity.<br>the was rather skeptical. | in Col. Jedidiah<br>t was formed<br>hich marched on<br>e was promoted<br>erkins of<br>om Albany, NY<br>e his death in<br>that was run by<br>f its first charter<br>never own a<br>as never known<br>5 small steel<br>He was a |

Click 'Back to Patriot' - or – Click 'Log Out' to exit the search programs.

Click the 'Member Search' tab at the top of the Patriot & Grave Index main menu

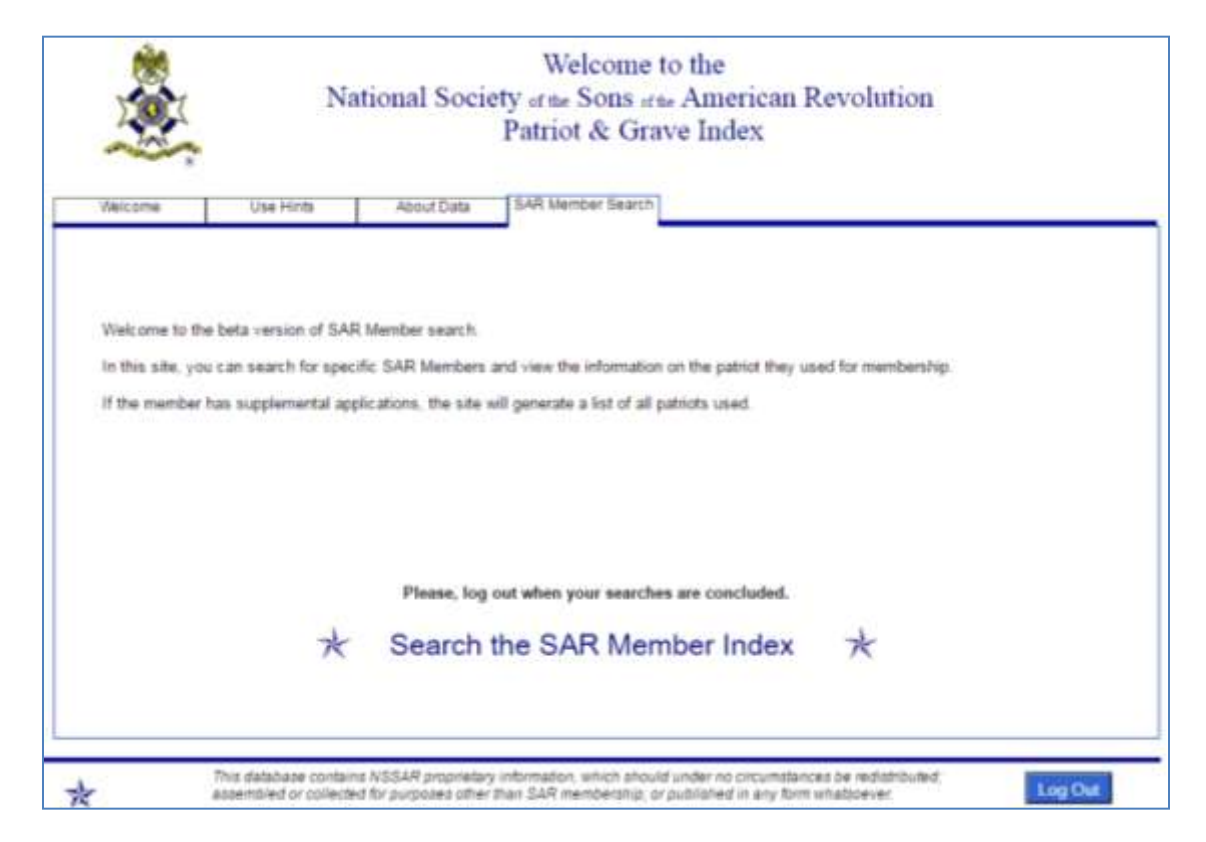

Click 'Search the SAR Member Index' to view the screen shown below.

| Sons of the American Revolution                                       | Member Search       |
|-----------------------------------------------------------------------|---------------------|
| Full or Partial Surname<br>(Last Name)<br>Given: Name<br>(First Name) | Perkins             |
| Middle Name<br>NSSAR #<br>Society (two letter abb, i.e. KY)           | CT                  |
| ME KX                                                                 | Search Back Leg Out |

Enter the search criteria you wish and click the 'Search' button.

I chose my surname and my state. See next page for the search results.

The results display both primary and supplemental ancestors for all members who's surname is Perkins and state of membership is CT for Connecticut.

|       | Burname | Diviers Malme | Muldte Riverie | - Juffa | NUM    | Second, | Patriot Nome      | Pakinte  |
|-------|---------|---------------|----------------|---------|--------|---------|-------------------|----------|
| GeTe  | Perkins | David         | Joseph         |         | 148764 | CT      | Cornellus Clough  | P-135050 |
| Gelle | Perkins | David         | Joseph         |         | 148764 | CT      | David Weed        | P-315582 |
| Gelle | Perkins | David         | Joseph         |         | 148764 | CT      | Stephen Gilman    | P-166556 |
| Gelle | Perkins | David         | Joseph         |         | 148764 | CT      | Amos Chase        | P-131757 |
| Gella | Perkins | David         | Joseph         |         | 148764 | CT      | James Famsworth   | P-156550 |
| Gelle | Perkins | David         | Joseph         |         | 148764 | CT      | Samuel Ward       | P-328935 |
| GeTe  | Perkins | David         | Joseph         |         | 148764 | CT      | Robert Mack       | P-240439 |
| GeTe  | Perkins | David         | Joseph         |         | 148764 | CT      | John Bemis        | P-329177 |
| GeTe  | Perkins | David         | Joseph         |         | 148764 | CT      | Amos Bemis        | P-329176 |
| GeTa  | Perkins | David         | Joseph         |         | 148764 | CT      | Jonathan Carleton | P-329370 |
| Gelle | Perkins | David         | Joseph         |         | 148764 | CT      | Benjamin Clough   | P-135043 |
| Gelle | Perkins | David         | Joseph         |         | 148764 | CT      | Francis Chase     | P-131806 |
| Gelle | Perkins | David         | Joseph         |         | 148764 | CT      | Joseph SOUTHWICK  | P-331067 |
| GeTe  | Perkins | David         | Joseph         |         | 148764 | CT      | Jabez WARD        | P-331068 |
| GeTe  | Perkins | David         | Joseph         |         | 148764 | CT      | James Ewins       | P-155946 |
| Gelle | Perkins | David         | Joseph         |         | 148764 | CT      | Joseph Perkins    | P-268544 |
| GeTe  | Perkins | James         | Michael        |         | 186907 | CT      | Joseph Perkins    | P-268544 |

Use the 'Go To' button to display the application lineage that is available. See screen below.

Limited information from the application is displayed a living member.

| <u>چ</u>  | Member's Line                                                           |          | See Patriot's Record | Back to List | Search Again | Log Out |
|-----------|-------------------------------------------------------------------------|----------|----------------------|--------------|--------------|---------|
| David J   | oseph Perkins                                                           |          |                      |              |              |         |
| PATRIOT:  | Joseph Perkins                                                          | P-268544 | DATE /               | APPROVED: 14 | Aug 1997     |         |
| NSSAR # 1 | 148764                                                                  | CT 5523  |                      | ACN          | 201337       |         |
| Gener     | rations                                                                 |          |                      |              |              |         |
| 2<br>Son  | Name<br>Born<br>Died<br>Spouse<br>Born<br>Died<br>Married<br>/ Daughter |          |                      |              |              |         |
| 3<br>Son  | Name<br>Born<br>Died<br>Spouse<br>Born<br>Died<br>Married<br>/ Daughter |          |                      |              |              |         |
| 4         | Name<br>Born                                                            |          |                      |              |              |         |

Use the 'See Patriot's Record' button to display the NSSAR Patriot & Grave Record screen.

See Pages 3 or 7 above for view of this screen.

## Miscellaneous Screens not listed on previous pages above.

| Ant extent # | Summe         | Freih | Gives             | DUTH | Type of Second         | 10air | Orth        | Cleath      | <b>Dpouve</b>                          | Marked |
|--------------|---------------|-------|-------------------|------|------------------------|-------|-------------|-------------|----------------------------------------|--------|
| -101375      | ADAMS         |       | John              |      | Signer, Declaration of | MA.   | 1735        | 7/4/1826    | (1)Abigail Smith 6, 1018               |        |
| -101570      | ADAMS         |       | Samuel            |      | Signer, Declaration of | MA    | 16 Sep 1722 | 02 Oct 1803 | Eszabeth Checkley,                     |        |
| -110110      | BARTLETT      |       | Joslah            |      | Signer, Declaration of | NH    | 21 NOV 1729 | 19 MAY 1795 | (1)Mary Bartett (cousin)               |        |
| -131939      | CHASE         |       | Samuel            |      | Signer, Declaration of | MD    | 1741        | 1811        | (1)Anne Baldwin (2)Hannah              |        |
| 135166       | <b>CLYMER</b> |       | George            |      | Signer, Declaration of | PA    | 1739        | 1813        | (3) Meredith                           |        |
| -153868      | ELLERY        |       | William           |      | Signer, Declaration of | RI    | 22 DEC 1727 | 15 FEB 1820 | (1)Ann Remington (2)Abigail            |        |
| -165437      | GERRY         |       | Elbridge          |      | Bigner, Declaration of | MA    | 1744        | 1814        | (1)Ano Thompson                        |        |
| 171984       | OWINNETT      |       | Button            |      | Signer, Declaration of | GA    | 1735        | 1777        | (1)Ann Bourne                          |        |
| -173130      | HALL          | DC    | Lyman             |      | Signer, Declaration of | 0A    | 12 Apr 1724 | 19 Oct 1790 | Mary Osborn                            |        |
| -174340      | HANCOCK       |       | John              |      | Signer, Declaration of | MA    | 12 Jan 1737 | 8 Oct 1793  | Dorothy Guincy                         |        |
| -180539      | HEAES         |       | Joseph            |      | Signer, Declaration of | NC    | 1730        | 1779        |                                        |        |
| -180647      | HEYWARD       |       | Thomas            | 31   | Bigner, Declaration of | - 8C  | 28 Jul 1740 | 17 Apr 1809 | 1) Etz. Mathews; and, 2)               |        |
| -184512      | HOOPER        | Hon   | William           | Esq  | Bigner, Declaration of | NC    | 17 Jun 1742 | 14 Oct 1790 | (1) Anne Glame of                      |        |
| -184790      | HOPKINS       |       | Stephen .         |      | Signer, Declaration of | RI    | 12 Nov 1707 | 13 Jul 1705 | (1) Sarah Scott                        |        |
| -184827      | HOPKINSON     |       | Francis           |      | Bigner, Dectaration of | NJ    | 21 Sep 1737 | 9 May 1791  | (1) Ann Borden                         |        |
| -1885.00     | HUNTINGTON    |       | Samuel            |      | Signer, Declaration of | OT    | 7/3/1731    | 1796        | Martha Devotors                        |        |
| 234712       | LEE           |       | Francis Lightboot |      | Signer, Declaration of | . VA  | 1734        | 1797        | (1)Rebecca Tayloe                      |        |
| 234823       | LEE           |       | Richard           |      | Bignet, Declaration of | -\/A, | 20 Jan 1732 | 19 Jun 1794 | (1)Anne Aylett (2)Anne                 |        |
| 235908       | LEWIS         |       | Francis           |      | Signer, Declaration of | -NY   | 1713        | 1803        | (1)Elizabeth Annesley                  |        |
| -237451      | LIMNOBTON     |       | Philip            |      | Bigner, Declaration of | NY    | 15 Jan 1716 | 12 Jun 1778 | (1)Ten Broeck                          |        |
| -244835      | MC KEAN       |       | Thomas            |      | Bigner, Declaration of | DE    | 1734        | 3857        | 1.1.1.1.1.1.1.1.1.1.1.1.1.1.1.1.1.1.1. |        |
| P-248605     | MIDDLETON     |       | Arthur            |      | Signer, Declaration of | 80    | 26 Jun 1742 | 01 Jan 1787 | (1)Mary loard m. 19 Aug.               |        |
| -262545      | MORRIB        |       | Robert            |      | Signer, Declaration of | PA    | 1/20/1734   | 5/6/1806    | (1)Mary White                          |        |
| -264248      | PACA          |       | Willam            |      | Signer, Declaration of | MD    | 1740        | 1799        | (1)Mary Chew (2)Anne                   |        |
| -264723      | PAINE         |       | Robert            |      | Signer, Declaration of | MA    | 11 Mar 1731 | 51 May 1014 | (1)Baily Cobb                          | _      |

'Find Signers of the Declaration of Independence' button on Patriot & Grave Search Index screen.

This cemetery record is displayed by clicking the 'Link to Photo or Marker' on pages 3 or 7.

|                          | P-268403                 |             |   |  |  |
|--------------------------|--------------------------|-------------|---|--|--|
| Perkins                  | Cem                      |             |   |  |  |
|                          |                          | NH          |   |  |  |
| Com Lot#                 | lknap                    |             |   |  |  |
| OPS<br>Type Marks<br>Ora | e Commenta or Ihacriptic | Cate Maried | D |  |  |
|                          |                          |             |   |  |  |
| Dm                       | ing Directions           |             |   |  |  |
|                          |                          |             |   |  |  |
|                          |                          |             |   |  |  |